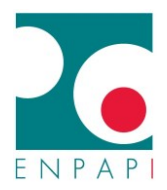

## COME RICHIEDERE L'ATTIVAZIONE DELLA POLIZZA RC PROFESSIONALE

## DALLA PROPRIA AREA RISERVATA

1. Accedere alla propria Area Riservata

Σ

2. Selezionare la sezione "Richiesta Assicurazione Professionale", raggiungibile dalla homepage in evidenza o dalla sezione "Pratiche/Anagrafico Professionali/Richiesta Assicurazione Professionale"

|                                                                                                    |                                                                          |                                                                                                 |                      | ussistente v             | interest.                |                                  |                          |                                         |                |        |              |
|----------------------------------------------------------------------------------------------------|--------------------------------------------------------------------------|-------------------------------------------------------------------------------------------------|----------------------|--------------------------|--------------------------|----------------------------------|--------------------------|-----------------------------------------|----------------|--------|--------------|
|                                                                                                    |                                                                          |                                                                                                 | Cosa vuo             | i fare oggi?             |                          |                                  |                          |                                         |                |        |              |
|                                                                                                    |                                                                          | a .                                                                                             |                      |                          | 습 CASSETTO P             | REVIDENZIALE                     |                          |                                         |                |        |              |
|                                                                                                    |                                                                          |                                                                                                 |                      |                          |                          |                                  |                          |                                         |                |        |              |
|                                                                                                    | C Oggetto<br>Rateizza                                                    | : Comunicazio<br>zzione                                                                         | one -                |                          | Posizione<br>Verifica la | contributiva<br>tua posizione ca | ntributiva               | Visuali                                 | 20             |        |              |
|                                                                                                    | () 2022-0-26 to 22 20                                                    |                                                                                                 |                      | >                        |                          |                                  |                          |                                         |                |        |              |
|                                                                                                    | C Oggetto                                                                | c Estratto cont                                                                                 | o 2021               |                          | Stato pra                | tiche<br>lo stato delle tre      | e esta ha                | Visuali                                 | 20             |        |              |
|                                                                                                    | ② 2029-13-34 07-28.98                                                    |                                                                                                 |                      | · (                      | Richiesta                | Assicurazione Pr                 | ofessionale              |                                         |                |        |              |
|                                                                                                    | C Oggetto                                                                | : Lettera cong                                                                                  | uaglio               |                          | Pateizzaz                | ione del debito c                | ontributivo              |                                         |                |        |              |
|                                                                                                    | @ 2023-10-20 0736-47                                                     |                                                                                                 |                      | >                        | KUTUILLUL                |                                  |                          |                                         |                |        |              |
|                                                                                                    |                                                                          |                                                                                                 |                      |                          | Modello U                | INI                              |                          |                                         | >              |        |              |
|                                                                                                    |                                                                          |                                                                                                 |                      |                          | $\mathcal{C}$            |                                  |                          | ti                                      |                |        |              |
|                                                                                                    | HOME                                                                     | PAGE / PRATICHE                                                                                 |                      | Homabaa                  | Pratic                   | Con                              | tributi e pagam          | onti So                                 | rvizi Providor | nziali | Enpapi por t |
| ✿ PRATICHE                                                                                                    | номен                                                                    | PAGE / PRATICHE                                                                                 |                      | Homopag                  | e Pratie                 | cho Con                          | tributi e pagam          | onti So                                 | rvizi Providor | ıziαli | Enpapi per t |
| ☆ PRATICHE<br>Anagrafico Professionali                                                                                                    | • Pr                                                                     | PAGE / PRATICHE                                                                                 | e                    | Homgpag                  | e Pratie                 | Con                              | tributi e pagam          | onti So                                 | rvizi Providor | nziali | Enpapi por t |
| ☆ PRATICHE<br>Anagrafico Professionali<br>Dati Anagrafici                                                                                                    | • Pr                                                                     | Page / PRATICHE<br>'atich                                                                       | e<br>e               | Homgpag                  | Pratie                   | Con                              | tributi e pagam          | onti So                                 | rvizi Providor | ıziαli | Enpapi por t |
| PRATICHE  Anagrafico Professionali  Dati Anagrafici  Esonero dalla Contribuzione                                                                                                    | A Pr                                                                     | PAGE / PRATICHE<br>' <b>atich</b><br>BENGO RICHIES                                              | e                    | Homogog                  | o Pratio                 | con                              | tributi e pagam          | onti So                                 | rvizi Providor | nziali | Enpapi por t |
| PRATICHE  Anagrafico Professionali  Dati Anagrafici  Esonoro dalla Contribuzione Richiesta Assicurazione Professionale                                                                                                    | номет                                                                    | PAGE / PRATICHE<br>'atich<br>ELENCO RICHIES<br>Doto Sichiesto                                   | e                    | Homgpag                  | o Protio                 | che Con                          | tributi e pagam          | onti Se                                 | rvizi Provider | nziali | Enpapi por t |
| Image: Control of the second of the second of the secon | • Pr<br>• Pr<br>• E                                                      | PAGE / PRATICHE<br>'atich<br>ELENCO RICHIES<br>Doto Bichiesto<br>LENCO PRATIC                   | e<br>C<br>STE        | Homgpag                  | D Pratie                 | che Con                          | tributi e pagam          | onti So                                 | rvizi Providor | nziali | Enpapi por t |
| <ul> <li>PRATICHE</li> <li>Anagrafico Professionali</li> <li>Dati Anagrafici</li> <li>Esonero dalla Contribuzione</li> <li>Richiesta Assicurazione</li> <li>Professionale</li> <li>Assistenziali Gestione Separata</li> <li>Assistenziali Gestione Principale</li> </ul>                                                                                                    | ►<br>Pr<br>E                                                             | PAGE / FRATIGHE<br>'atich<br>ELENCO RICHIESTO<br>Data Richiesto<br>LENCO PRATIC<br>TUTTO        | e<br><b>e</b><br>ste | Homgpag                  | o Pratio                 | cho Con                          | tributi e pagam<br>State | onti So                                 | rvizi Providor | nziali | Enpapi por t |
| Image: PRATICHE         Anagrafico Professionali         Dati Anagrafici         Esonoro dalla Contribuzione         Richiesta Assicurazione         Professionale         Assistenziali Gestione Principale         Previdenziali                                                                                                    |                                                                          | PAGE / PRATICHE<br>'atich<br>LENCO RICHIET<br>Doto Bichiesto<br>LENCO PRATIC<br>TUTTO           | e<br>Ste             | Homgpag<br>Ore Richieste | O Protio                 | che Con<br>ologia Pratica        | tributi e pagam<br>stote | See See See See See See See See See See | rvizi Providor | nziali | Enpapi por t |
| PRATICHE         Anagrafico Professionali         Dati Anagrafici         Esonero dalla Contribuzione         Richiesta Assicurazione         Professionale         Assistenziali Gestione Principale         Previdenziali         Contribuzione                                                                                                    | ►<br>Pr<br>E<br>E<br>E<br>E<br>E<br>E<br>E<br>E<br>E<br>E<br>E<br>E<br>E | PAGE / PRATICHE<br>Catich<br>ELENCO RICHIES<br>Data Bichiesto<br>ELENCO PRATIC<br>Tutto<br>Data | C<br>STE<br>2HE      | Homgpag<br>OraBichiesta  | O Protio<br>Tipe         | che Con<br>plogia Pratica        | tributi e pagam<br>stote | onti So                                 | rvizi Providor | nziali | Enpapi por t |

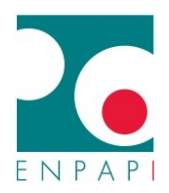

3. Cliccare su "EFFETTUA LA RICHIESTA DELL'ASSICURAZIONE PROFESSIONALE" per richiedere l'attivazione della polizza

| 分 PRATICHE                               | HOMEPAGE / PRATICHE / ANAGRAFICO PROFESSIONALI / RICHIESTA ASSICURAZIONE PROFESSIONALE                          |
|------------------------------------------|----------------------------------------------------------------------------------------------------|
| Anagrafico Professionali                 | Richiesta Assicurazione Professionale                                                                           |
| Dati Anagrafici                          | Attraverso il servizio è possibile richiedere l'Assicurazione Professionale<br>fornita gratuitamente da ENPAPI. |
| Esonero dalla Contribuzione              |                                                                                                    |
| Richiesta Assicurazione<br>Professionale | Non hai ancora effettuato alcuna richiesta.                                                                     |
| Assistenziali Gestione Separata          | EFFETTUA LA RICHIESTA DELL'ASSICURAZIONE PROFESSIONALE                                                          |
| Assistenziali Gestione Principale        |                                                                                                    |
| Previdenziali                            |                                                                                                    |
| Contribuzione                            |                                                                                                    |

Una volta effettuata la richiesta, comparirà la dicitura "Hai effettuato la richiesta in data e ora xx/xx/xxxx xx:xx"

## COME ANNULLARE LA RICHIESTA DI ATTIVAZIONE DELLA POLIZZA RC PROFESSIONALE

## DALLA PROPRIA AREA RISERVATA

Una volta inviata la richiesta, l'unica operazione consentita dal sistema, rientrando nella sezione "Richiesta Assicurazione Professionale", è richiedere l'annullamento della richiesta cliccando su "REVOCA LA RICHIESTA DELL'ASSICURAZIONE PROFESSIONALE"

| ☆ PRATICHE                                 | HOMEPAGE / PRATICHE / ANAGRAFICO PROFESSIONALI / RICHIESTA ASSICURAZIONE PROFESSIONALE                          |
|--------------------------------------------|----------------------------------------------------------------------------------------------------|
| Anagrafico Professionali 🔨                 | Richiesta Assicurazione Professionale                                                                           |
| Dati Anagrafici                            | Attraverso il servizio è possibile richiedere l'Assicurazione Professionale<br>fornita gratuitamente da ENPAPI. |
| Esonero dalla Contribuzione                |                                                                                                    |
| Richiesta Assicurazione<br>• Professionale | Hai effettuato la richiesta in data 01/12/2023 17:41:14                                                         |
| Assistenziali Gestione Separata 💦 🗸 🗸      | REVOCA LA RICHIESTA DELL'ASSICURAZIONE PROFESSIONALE                                                            |
| Assistenziali Gestione Principale 🛛 🗸      |                                                                                                    |
| Previdenziali $\vee$                       |                                                                                                    |
| Contribuzione                              |                                                                                                    |